## خطوات التسجيل في **برنامج نُخب التدريبي**

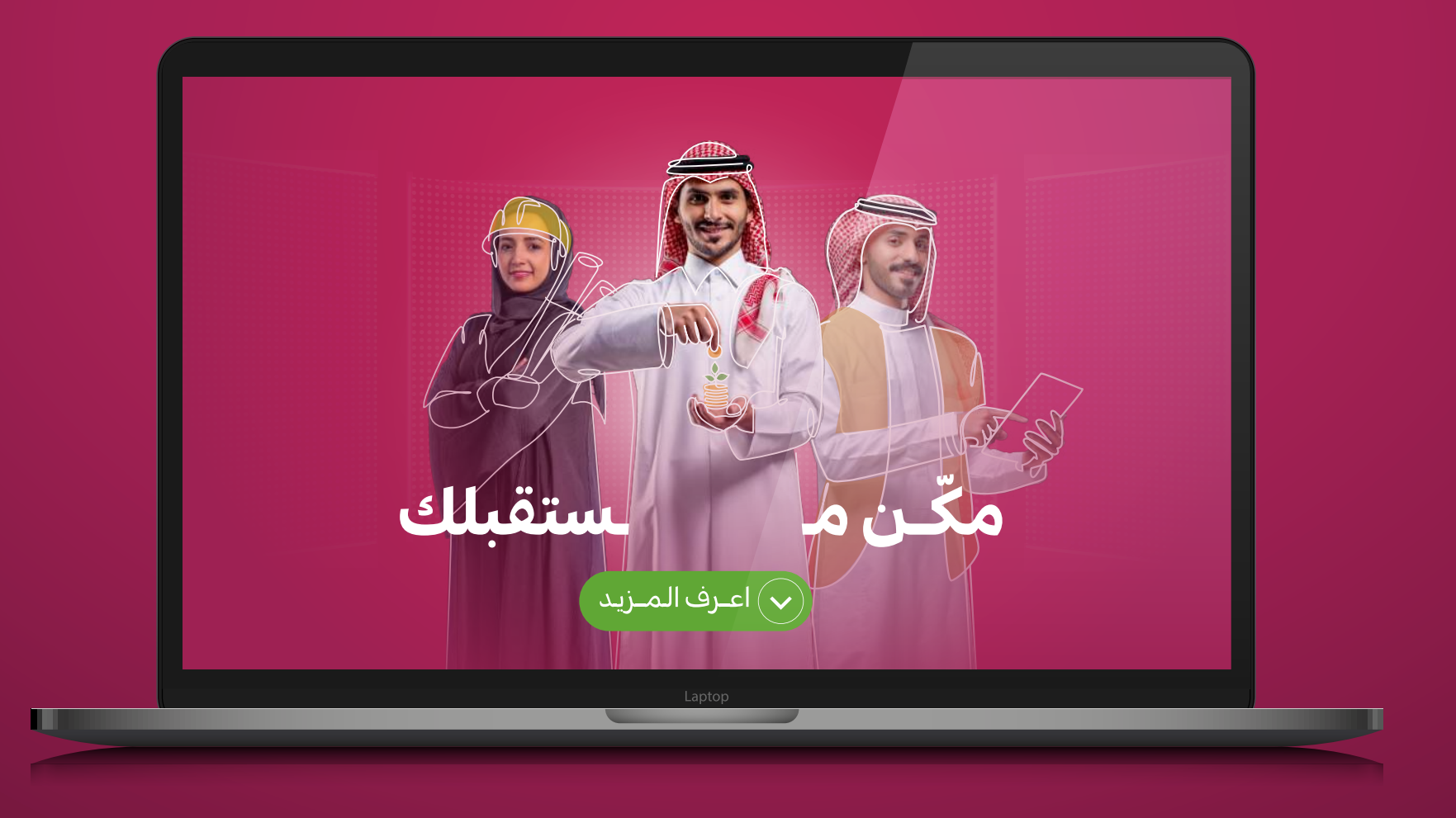

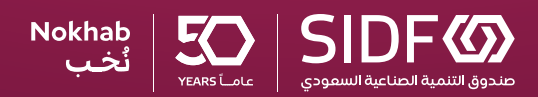

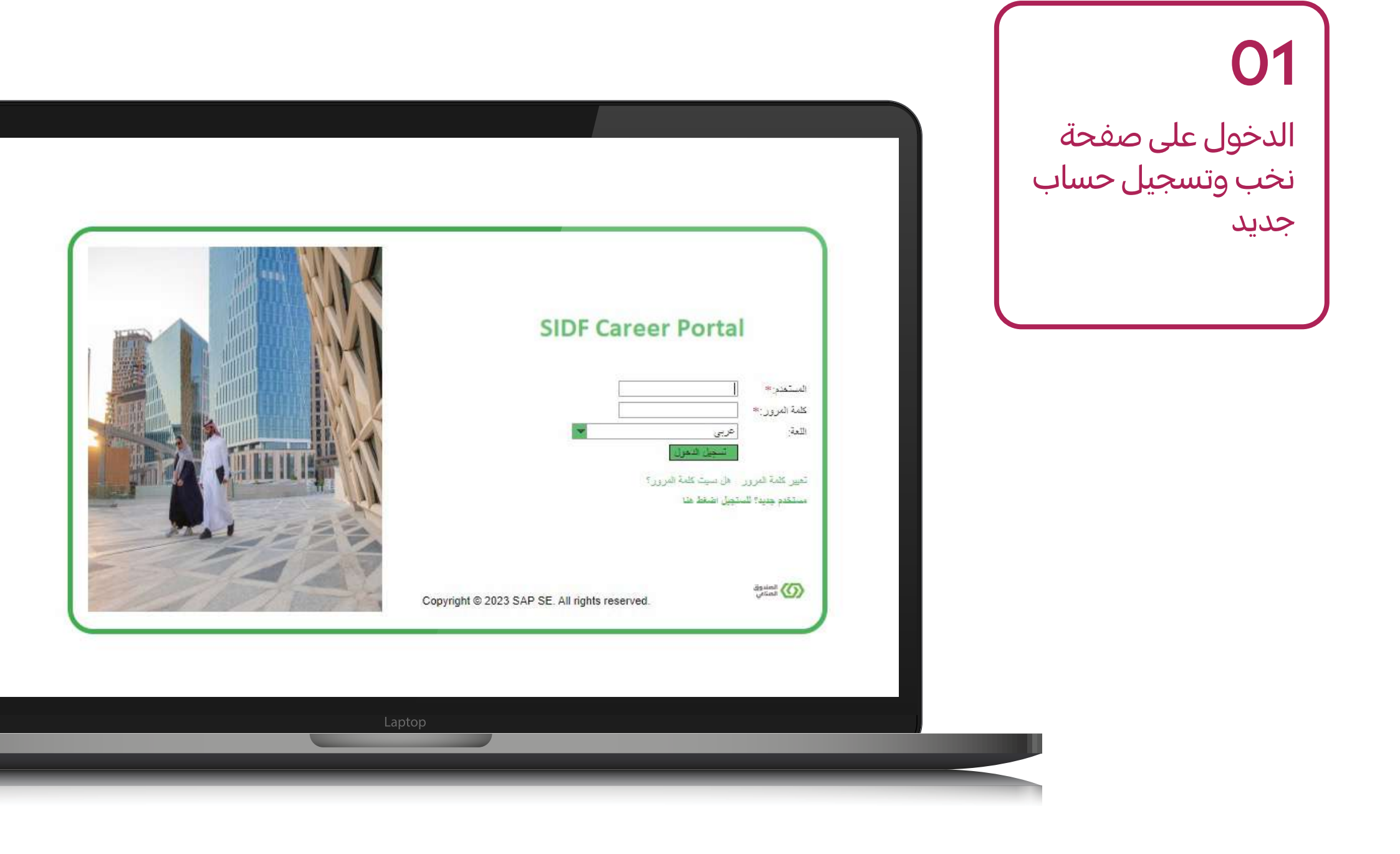

#### **02** إدخال المعلومات العامة للتسجيل

| الاسم                          |               |    |  |
|--------------------------------|---------------|----|--|
| رقم الهوية الوطنية:*           |               |    |  |
| تاريخ المېلاد (هجري):*         | ×             |    |  |
| at the sec                     | الهوية "ابشر" |    |  |
| ، 1 سم 1 ون.<br>الاسم الثاني:  |               |    |  |
| - ـــبـــــي.<br>اسد الحاقلة * |               |    |  |
| →d. O                          |               | L. |  |
| بياقات المستخدم                |               |    |  |
| اسم المستخدم"*                 |               |    |  |
| كلمة المرور]*                  |               |    |  |
| تكرار إدخال كلمة المرور:*      |               |    |  |
| البريد الإلكتروني:*            |               |    |  |
| تكرار البريد الإلكتروني:*      |               |    |  |
|                                |               |    |  |
|                                |               |    |  |
|                                |               |    |  |

#### Dear Applicant,

Thank you for registering on the SIDF website. Your username is :

Kindly, click on the following link to confirm your email address that enable you to complete the

#### **Confirmation Link**

Best Wishes, Saudi Industrial Development Fund Talent Acquisition

**03** تفعيل حسابك عبر رسالة التفعيل المرسلة إلى بريدك الإلكتروني

الدخول إلى صفحة الطلب وإستكمال البينات المطلوبة

|                      | ملف تعريف المرشّح                 |
|----------------------|-----------------------------------|
|                      | ملف التعريف الخاص بي              |
|                      | ملف التعريف الخاص بي              |
| ر ونظره عامنة مكتمال | ا ب 2 1 منومات الطلب مرافات تحرير |
|                      | < المطرة السابقة الغطوة التالية > |
|                      |                                   |

تمهير / تعريب تماوتي /الرجاء الفتيار ما إذا كنت من قري الغيرة / حميث التغري 🔿 خبره 🔿 حديث التغري 🔿 الريب لعاولي 🕤 المهير 💿 نخب

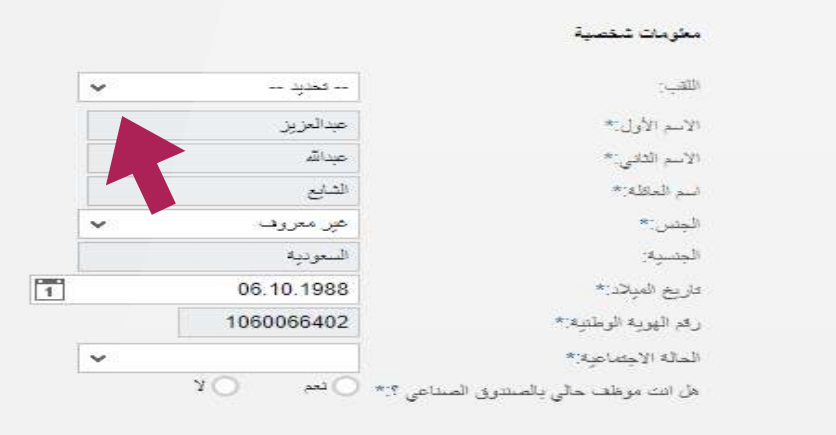

|                                                     | ( 05 )                                                |
|-----------------------------------------------------|-------------------------------------------------------|
|                                                     | استكمال التسجيل                                       |
|                                                     | تقاصيل بر امع تغب                                     |
| ن تحب الالاتعان 🕥 تحب در اسات السوى 🚫 تحب المهندسين | المتحد مسارك في برامج نشب؟ **                         |
| لحروف هو 700 حرف):*                                 | سبب اختبارتك تليردامج ( الحد الأقسمي لعدد             |
|                                                     |                                                       |
|                                                     |                                                       |
|                                                     |                                                       |
|                                                     |                                                       |
|                                                     | المزهارت                                              |
| التغذام () التصالي                                  | نوع الدراسة.*                                         |
| ى جىلە تىلوپ سى چىلەر ئىلوپ<br>مىل 25 مايىغە        | نوع الجامعة.*<br>* هل أنت متخرح من الحامعات المصنفة ك |
|                                                     | د                                                     |
| ~                                                   | اختر جامعة:*                                          |
| Laptop                                              |                                                       |
|                                                     |                                                       |
|                                                     |                                                       |

**06** إرفاق جميع الشهادات والوثائق المطلوبة

يرجى إرفاق مستندات PDF بحد أقصى 2 ميجا بايت لكل مستند

|                            | مرفقات           |
|----------------------------|------------------|
|                            | عنوان المستند    |
| ىداقة مرفقات               | لم تئم إح        |
| <u>حاف</u>                 | إحداقة تحرين     |
|                            | عتوان المسعند:   |
| ئىلىز                      | نوع المرفق:      |
| No file chosen Choose File | الملف:           |
|                            | تحميل إلغاء      |
|                            |                  |
| الخطوة التالية >           | < الخطوة السابقة |
|                            |                  |
| Laptop                     |                  |
|                            |                  |
|                            |                  |

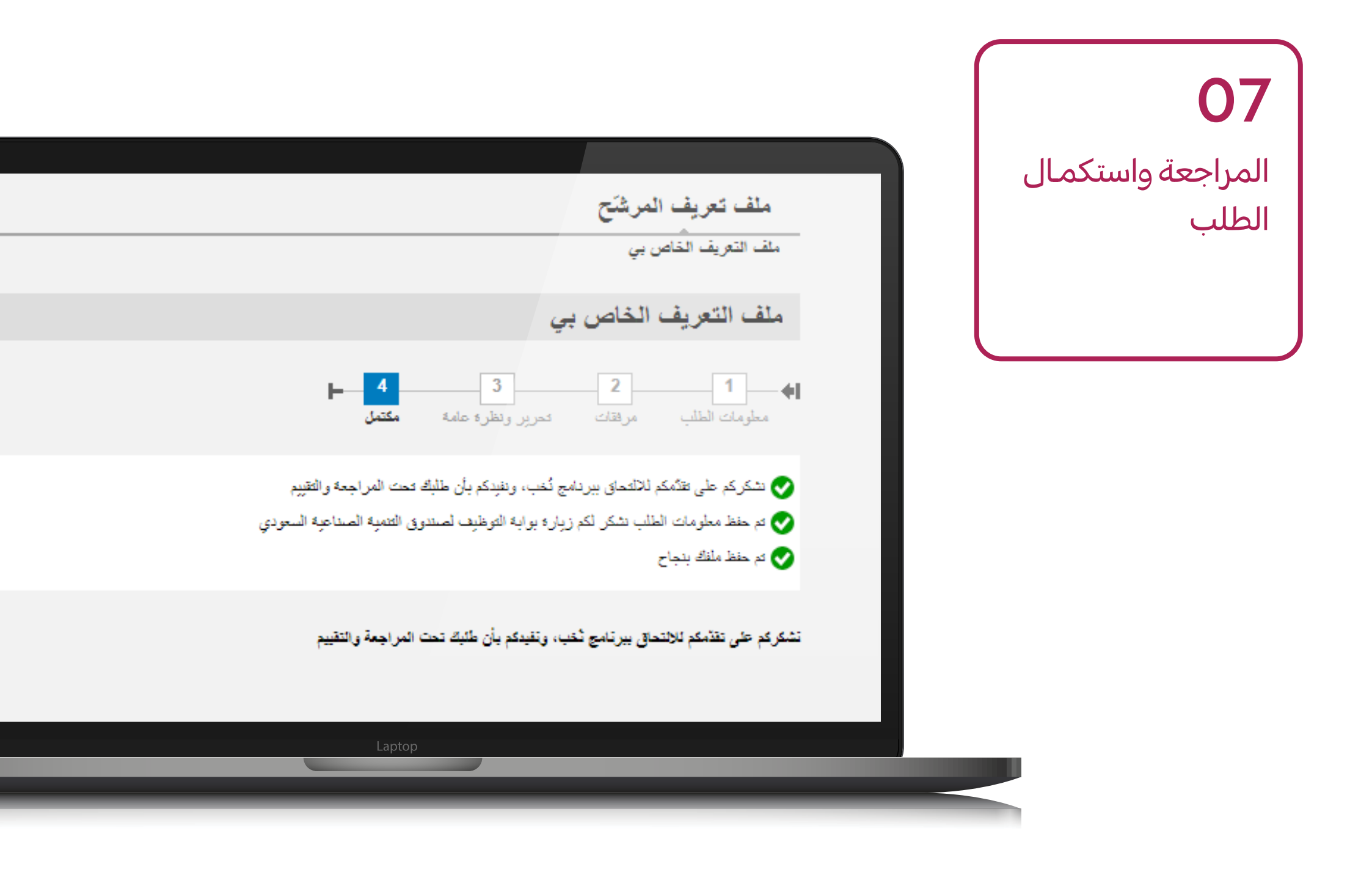

### Registration Process for Nokhab Training Program

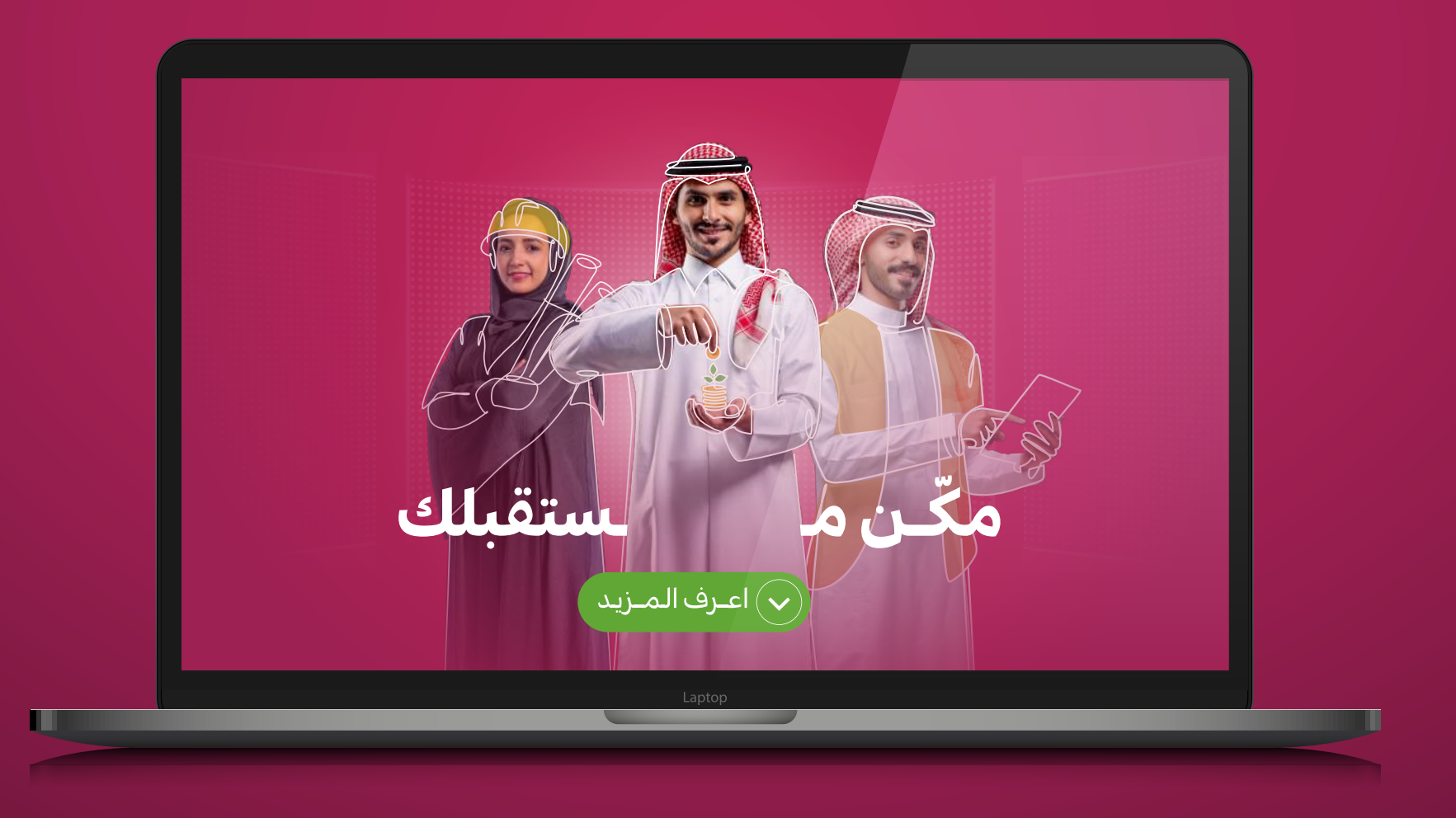

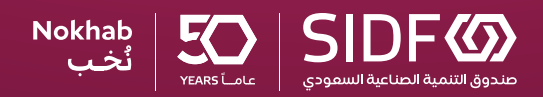

Log in to Nokhab webpage and register with a new account

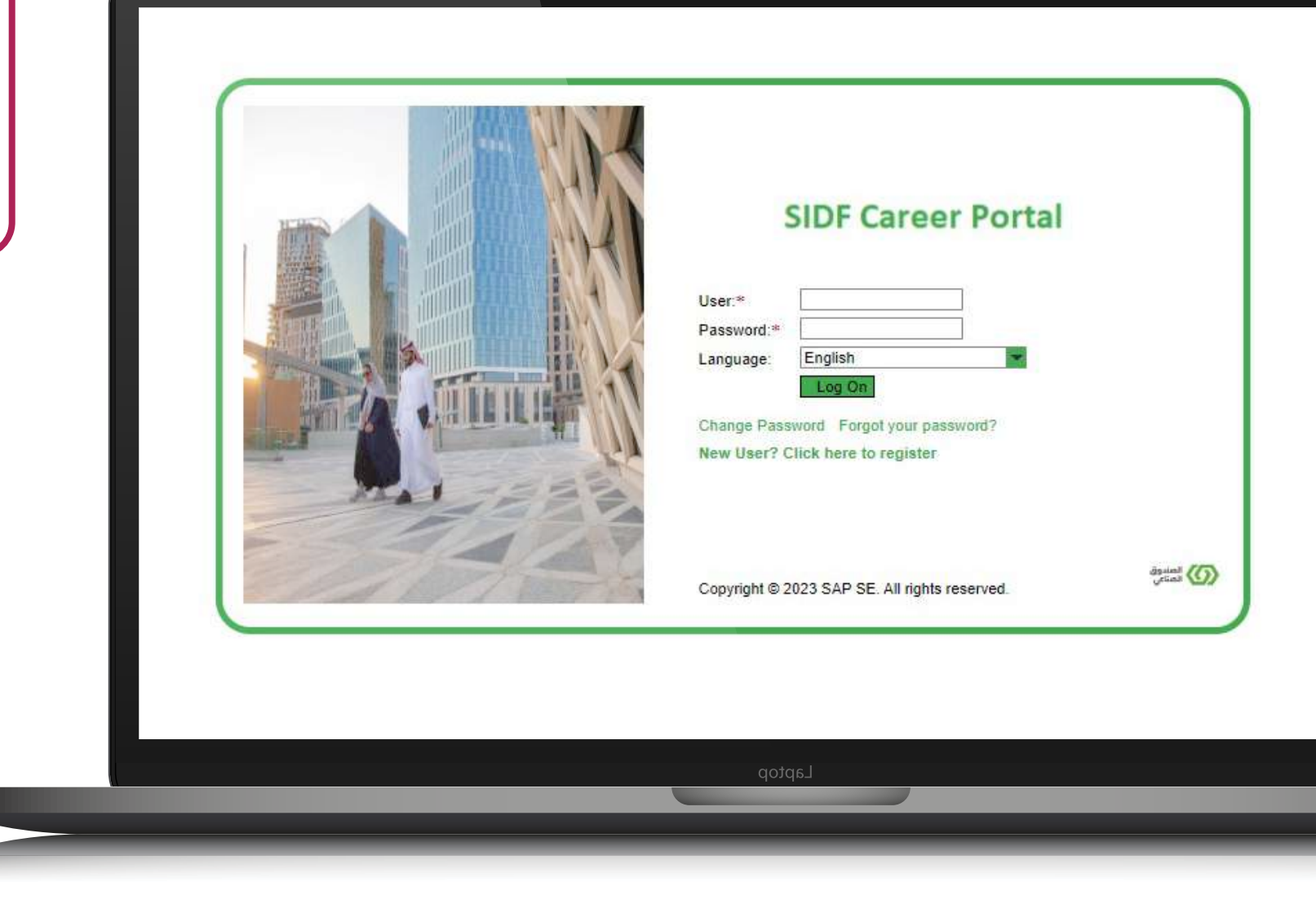

#### Enter your generic registration information

| New | User | Regis | tration |
|-----|------|-------|---------|
|-----|------|-------|---------|

| Date of Birth(Hijri-DDMMYYYY)                              |  |
|------------------------------------------------------------|--|
| First Name:*                                               |  |
| Middle Name:                                               |  |
| Last Name:*                                                |  |
| User Name:*<br>Password:*<br>Repeat Password:*<br>E-Mail:* |  |
| Repeat E-Mail:*                                            |  |
| Ropour E mail                                              |  |
|                                                            |  |
|                                                            |  |

Activate your account via the activation message sent to your email

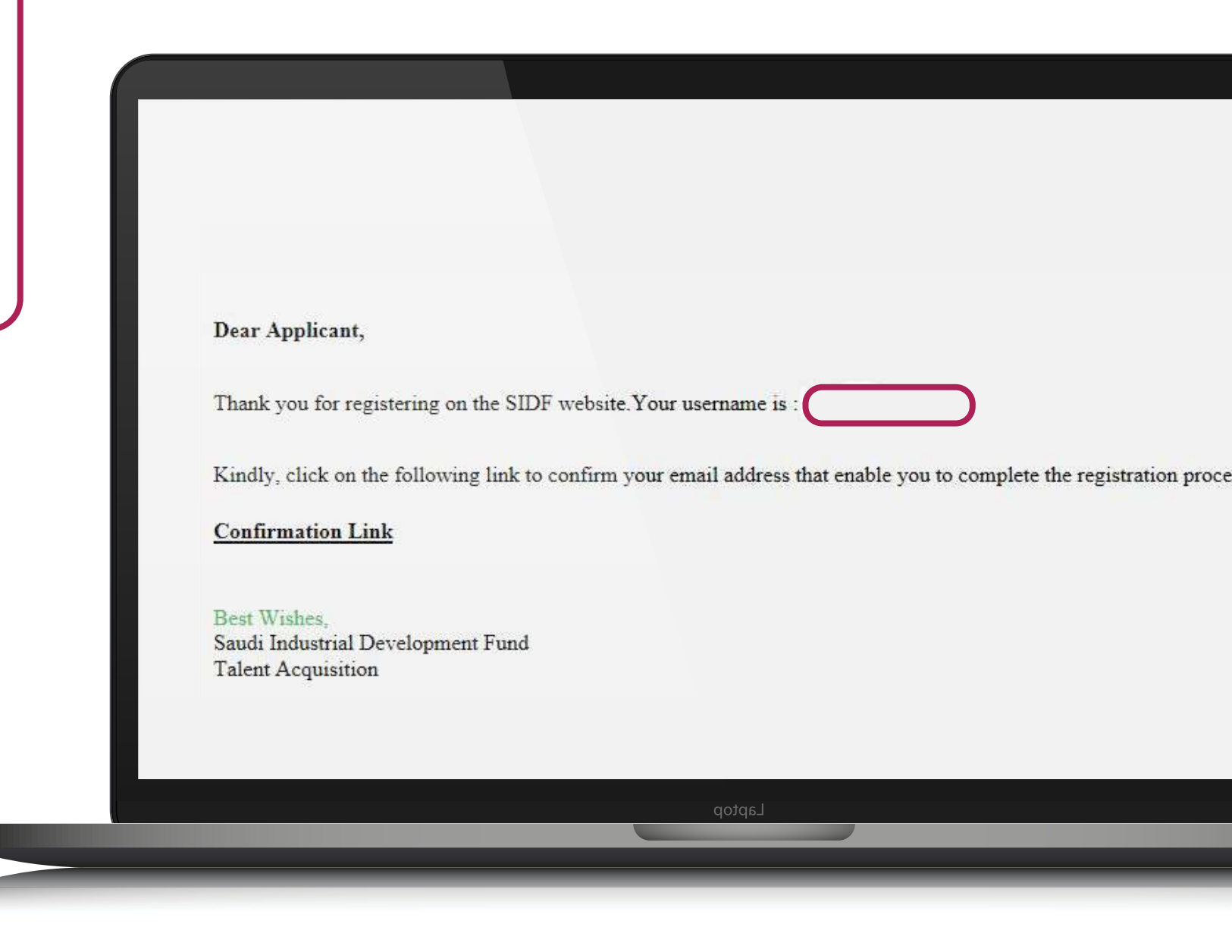

**04** Gotothe application page and complete the required information

|                           | Step 7                                     |                          |                        |  |
|---------------------------|--------------------------------------------|--------------------------|------------------------|--|
| Please choose whether y   | you are Experienced / Fre <b>sher / CO</b> | OOP / Tamheer. O Experie | enced 🔷 Fresh Graduate |  |
| Candidate Personal Info   | rmation                                    |                          |                        |  |
| Title:                    | Select                                     | ~                        |                        |  |
| First Name:*              | ايراهيم                                    |                          |                        |  |
| Middle Name:*             | محمد                                       |                          |                        |  |
| Last Name:*               | المديق                                     |                          |                        |  |
| Gender:*                  | Unknown                                    | ~                        |                        |  |
| Nationality:              | Saudi Arabia                               |                          |                        |  |
| Date of Birth:*           | 18.10.1988                                 | 1                        |                        |  |
| National ID:*             | 1061814289                                 |                          |                        |  |
| Marital Status:*          |                                            | ×                        |                        |  |
| ?Are you currently employ | red in SIDF:* Yes No                       |                          |                        |  |
| Address                   |                                            |                          |                        |  |
| Street/House Number:*     |                                            |                          |                        |  |
| District:*                |                                            |                          |                        |  |
| Country:*                 | Select V                                   | Region:                  |                        |  |
|                           |                                            |                          |                        |  |

Complete the registration process

| Reason for selecting this program(Maximum 700 characers):*     Cualification     Type Of Study:*   Pagular   Distance   University Type:*   National University   International University   * Have you graduated from the top 25 universities:   Yes   No   Select University:*   * Type University Name:   Degree:*   Year of Graduation:*                                                                                                    | Choose your path in Nokhab Progr    | am?:* ONokhab Credit Nokhab Market Studies Nokhab Engin |
|----------------------------------------------------------------------------------------------------|-------------------------------------|---------------------------------------------------------|
| Qualification         Type Of Study:*       Regular       Distance         University Type:*       National University       International University         * Have you graduated from the top 25 universities:       Yes       No         Select University:*       Image: Select University Name:       Image: Select University Name:         Degree:*       Image: Select University Name:       Image: Select University Name:         Degree:*       Image: Select University Name:       Image: Select University Name:         Degree:*       Image: Select University Name:       Image: Select University Name:         Degree:*       Image: Select University Name:       Image: Select University Name:         Degree:*       Image: Select University Name:       Image: Select University Name:         Degree:*       Image: Select University Name:       Image: Select University Name:         Degree:*       Image: Select University Name:       Image: Select University Name:         Degree:*       Image: Select University Name:       Image: Select University Name:         Degree:*       Image: Select University Name:       Image: Select University Name: | Reason for selecting this program(I | Maximum 700 characers):*                                |
| Dualification   Type Of Study:*   National University   International University   'Have you graduated from the top 25 universities:   'Yes   National University   International University   Pegnes:*   Year of Graduation:*                                                                                                    |                                     |                                                         |
| Qualification   Type Of Study:*   Regular   Distance   University Type:*   National University   International University   Yes   Ne   Select University:*   * Type University Name:   Degree:*   Year of Graduation:*                                                                                                    |                                     |                                                         |
| Qualification   Type Of Study:*   Operative Construction   Type Of Study:*   Operative Construction   Operative Construction   Type University Name:   Operative Construction   Type University Name:   Operative Construction   Type University Name:   Operative Construction   Type Of Struction                                                                                                    |                                     |                                                         |
| Qualification   Type Of Study:*   Regular   Distance   University Type:*   National University   International University   * Have you graduated from the top 25 universities:   Yes   Yes   No   Select University:*    * Type University Name:   Degree:*   Year of Graduation:*                                                                                                    |                                     |                                                         |
| Qualification   Type Of Study:*   Regular   Distance   University Type:*   National University   International University   * Have you graduated from the top 25 universities:   Yes   Yes   No   Select University:*   * Type University Name:   Degree:*   Year of Graduation:*                                                                                                    |                                     |                                                         |
| Qualification   Type Of Study:*   Regular   Distance   University Type:*   National University   Have you graduated from the top 25 universities:   Yes   Yes   No   Select University:*    * Type University Name:   Degree:*   Year of Graduation:*                                                                                                    |                                     |                                                         |
| Qualification   Type Of Study:*   Iniversity Type:*   National University   Have you graduated from the top 25 universities:   Yes   Yes   No   Select University:*   * Type University Name:   Degree:*   Year of Graduation:*                                                                                                    |                                     |                                                         |
| Type Of Study:* Regular   University Type:* National University   * Have you graduated from the top 25 universities:   Yes No   Select University:*   * Type University Name:   Degree:*   Year of Graduation:*                                                                                                    | Qualification                       |                                                         |
| University Type:* National University   * Have you graduated from the top 25 universities:   Yes   Yes   Yes   No   Select University:*   * Type University Name:   Degree:*   Year of Graduation:*                                                                                                    | Type Of Study:*                     | Regular     Distance                                    |
| * Have you graduated from the top 25 universities:<br>Yes No<br>Select University:*                                                                                                    | University Type:*                   | O National University                                   |
| Yes No     Select University:*     * Type University Name:   Degree:*   Year of Graduation:*                                                                                                    | * Have you graduated from the top   | 25 universities:                                        |
| Select University:*   * Type University Name:   Degree:*   Year of Graduation:*                                                                                                    | ◯ Yes ◯ No                          |                                                         |
| * Type University Name:<br>Degree:* Year of Graduation:*                                                                                                    | Select University:*                 | ~                                                       |
| Degree:*  Year of Graduation:*                                                                                                    | * Type University Name:             |                                                         |
| Year of Graduation:*                                                                                                    | Degree:*                            | ~                                                       |
|                                                                                                    |                                     |                                                         |
|                                                                                                    | Year of Graduation:*                | · · · · · · · · · · · · · · · · · · ·                   |

Attach all the required certificates and documents

| My Profile                                   |             |                      |           |
|----------------------------------------------|-------------|----------------------|-----------|
|                                              |             |                      |           |
| I.                                           | 2           | 3                    | 4         |
| Application Information                      | Attachments | Overview and Release | Completed |
|                                              |             |                      |           |
| <pre>&lt; Previous step Next Step &gt;</pre> |             |                      |           |
|                                              |             |                      |           |

Kindly attach only PDF documents with maximum of 2 MB size for each document.

#### Attachments

| Decument Title   |                            |   |  |  |
|------------------|----------------------------|---|--|--|
| Attachment Type: | Select                     | ~ |  |  |
| File:            | Choose File No file chosen |   |  |  |
|                  |                            |   |  |  |
| Upload Cancel    |                            |   |  |  |
| Upload Cancel    |                            |   |  |  |
| Upload Cancel    | Next Step >                |   |  |  |
| Upload Cancel    | Next Step >                |   |  |  |

Review and complete the application

07

|                                                                                                    | Career Portal                                                                                                    |
|----------------------------------------------------------------------------------------------------|----------------------------------------------------------------------------------------------------|
| Candidate Profile                                                                                                    |                                                                                                    |
| My Profile                                                                                                    |                                                                                                    |
| My Profile                                                                                                    |                                                                                                    |
| Application Information Attachments                                                                                                    | 3     4       Overview and Release     Completed                                                                                           |
| <ul> <li>Dear Applicant, We thank you for your applic</li> <li>You already have completed process once.</li> <li>Your candidate profile was released success</li> </ul> | ation to join the Nokhab program, and we inform you that your application is under<br>Thank you for visiting SIDF Career Portal.<br>fully. |
| Dear Applicant, We thank you for your applica                                                                                                    | ation to join the Nokhab program, and we inform you that your application is u                                                             |
|                                                                                                    | Laptop                                                                                                    |
|                                                                                                    |                                                                                                    |

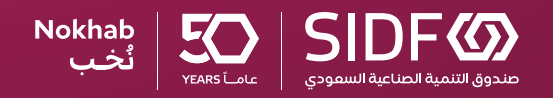

sidf.gov.sa